## **Modify Flags**

To modify Flags, select the required Volume/s from Inventory list, right-click and select Special Operations  $\rightarrow$  Modify  $\rightarrow$  Flags to open the **Modify Flags** window.

| Volu     | mes                 |                              |         |                 |                |             |            | (             | North Carolina D | ata Cente |
|----------|---------------------|------------------------------|---------|-----------------|----------------|-------------|------------|---------------|------------------|-----------|
| D        | Current Lo          | ocation Target I             | Locatio | on Flags        | Move Time      | Due in      | Container  | Next Move     |                  |           |
| Inter    | text h 🍸 Enter text | he 🍸 Enter te                | tre     | 7 Enter 7       | Enter t 🍸      | Enter t 🍸   | Enter t 7  | Enter text he | ere              | 7         |
|          |                     |                              | 1       | CnN             |                | Unspecified | Unassigned | Permanent     |                  |           |
|          | Add                 | Insert                       | [1.1]   | ChIMN           |                | Unspecified | Unassigned | Permanent     |                  |           |
|          | Delete              | Delete                       | [1.2]   | CGIMN           |                |             |            |               |                  |           |
|          | Edit                | >                            | [1.3]   | CEIMN           |                |             |            |               |                  |           |
|          | Find                | >                            | [1.4]   | ChIMN           |                |             |            |               |                  |           |
|          | Favorites           | >                            | [1.5]   | CEGIMN          |                |             |            |               |                  |           |
|          | Properties          | Spacebar                     | [1.6]   | CEGIMN          |                |             |            |               |                  |           |
|          | Reports             | -,>                          | [1.7]   | CGhIMNF         |                |             |            |               |                  |           |
|          | Special Operations  |                              | It4 01  | Add Note        |                | Harmanified | Unassigned |               |                  |           |
|          | Special Operations  | 2                            |         | Add Note        |                |             | assigned   |               |                  |           |
|          | Run Command         | >                            |         | Check for Dupli | cate within Cu | tomer       | lassigned  |               |                  |           |
|          | Special Printing    | >                            |         | Confirm         |                |             | lassigned  |               |                  |           |
|          | Copy Column         | >                            |         | Container       |                | 1           | assigned   |               |                  |           |
|          | Export              | Ctrl+F                       |         | Detect missing  | /olumes in seq | uence       | lassigned  |               |                  |           |
|          | Filter              |                              |         | Modify          |                |             | > Assig    | n to new/no   | container        |           |
|          | Drint               | CHU D                        |         | Scan            |                | 1           | > Data     | Cluster       |                  |           |
|          | Print               | Cui+P                        |         | Search Next Mo  | ve Dates       |             | Gene       | ration        |                  |           |
| Select > |                     | Show Next Move in Month View |         | Home Repository |                |             |            |               |                  |           |
|          | View                | >                            |         | Slote           |                |             | Elem       | chepository   |                  |           |
| 00       | 002115 Dibrary      | ,                            |         | SIDES           |                |             | Flags      |               | 12               |           |

Expand each Flag from the displayed list that you wish to modify and select Add, Remove or Toggle.

Each Flag value will display how many Volumes (out of the selected ones) currently have (set count) or have not (non-set count) that Flag applied.

| 535 N                | lodify Flags  |   |                        |    | $\times$ |  |  |  |  |  |
|----------------------|---------------|---|------------------------|----|----------|--|--|--|--|--|
|                      | Encrypted     |   |                        |    | ^        |  |  |  |  |  |
|                      | Value         |   | Remove Flag            |    |          |  |  |  |  |  |
|                      | Set Count     | 3 |                        |    |          |  |  |  |  |  |
|                      | Not-Set Count |   | 7                      |    |          |  |  |  |  |  |
| +                    | Do not slot   |   |                        |    |          |  |  |  |  |  |
| +                    | Hidden        |   |                        |    |          |  |  |  |  |  |
| +                    | Move Lock     |   |                        |    | _        |  |  |  |  |  |
| +                    | Update Lock   |   |                        |    |          |  |  |  |  |  |
| +                    | Audit-Scan    |   |                        |    |          |  |  |  |  |  |
| +                    | Picked-up     |   |                        |    |          |  |  |  |  |  |
| Ξ                    | Scratch       |   |                        |    |          |  |  |  |  |  |
|                      | Value         |   | Add Flag               |    |          |  |  |  |  |  |
|                      | Set Count     |   | 0                      |    |          |  |  |  |  |  |
|                      | Not-Set Count |   | 10                     |    |          |  |  |  |  |  |
| Ξ                    | Warning       |   |                        |    |          |  |  |  |  |  |
|                      | Value         |   | Do not change          | -  |          |  |  |  |  |  |
|                      | Set Count     |   | Do not change          |    |          |  |  |  |  |  |
|                      | Not-Set Count |   | Add Hag<br>Remove Flag | N  |          |  |  |  |  |  |
| Ŧ                    | Date Exceeded |   | Toggle Flag            | 50 |          |  |  |  |  |  |
|                      |               |   |                        | -  | 1        |  |  |  |  |  |
|                      |               |   |                        |    |          |  |  |  |  |  |
| -                    |               |   |                        |    | ~        |  |  |  |  |  |
| Apply Updates Cancel |               |   |                        |    |          |  |  |  |  |  |
|                      |               |   |                        |    |          |  |  |  |  |  |

Click Apply Updates to save and apply the changes.

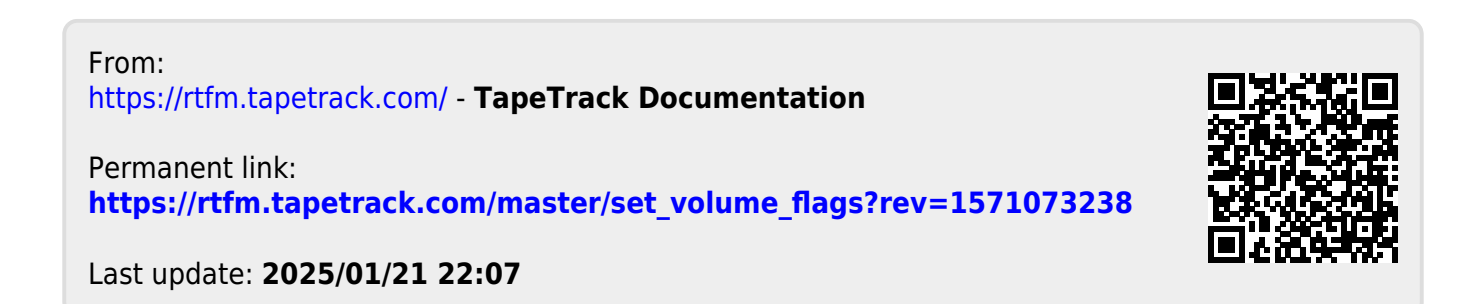